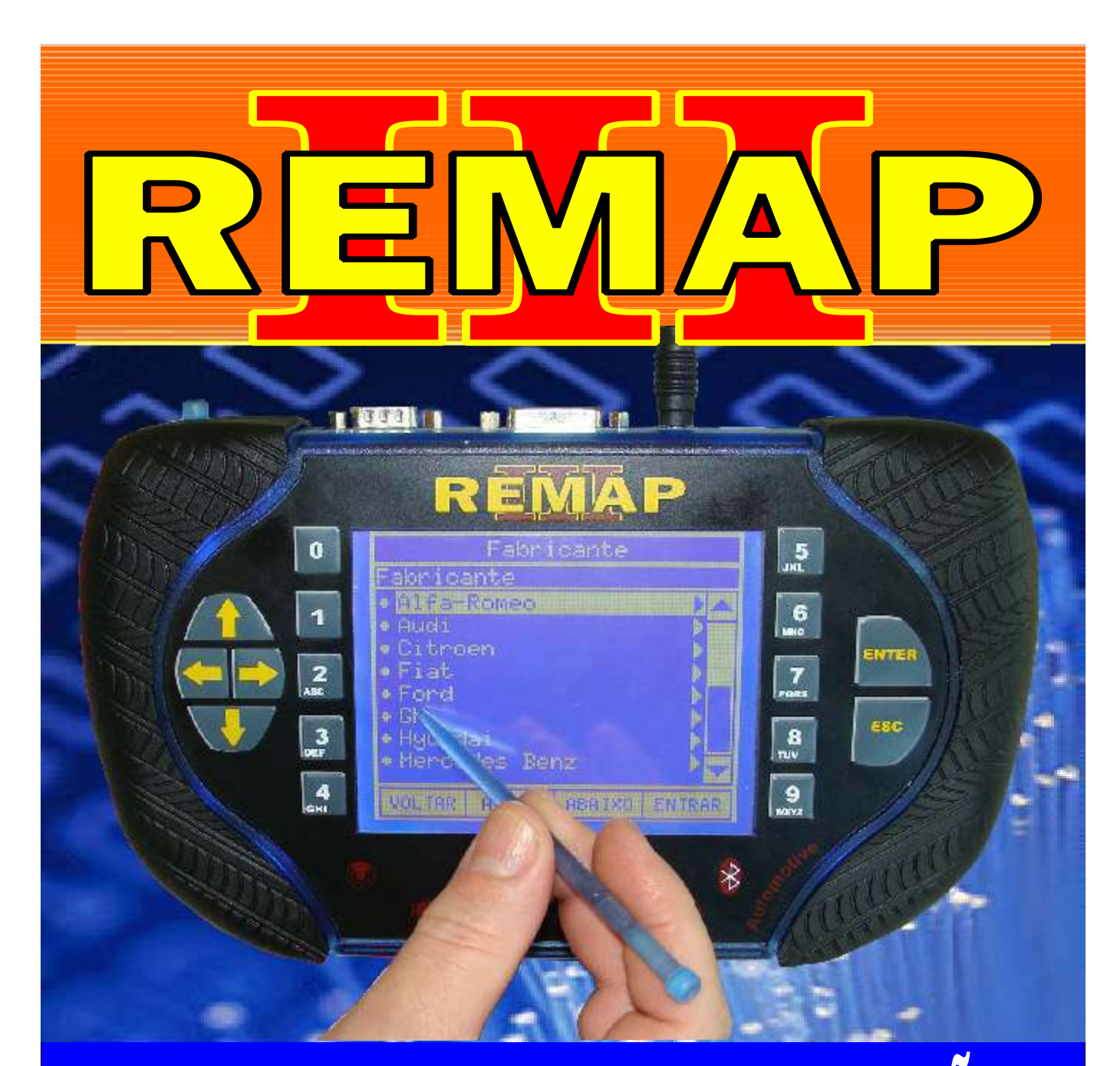

## MANUAL DE INSTRUÇÕES

## IMOBILIZADOR TOYOTA 89780-71030 (ADICIONAR E APAGAR CHAVE HILUX 2009 a 2012)

SR110255 CARGA 228

WWW.CHAVESGOLD.COM.BR

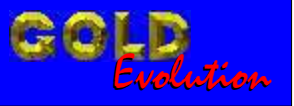

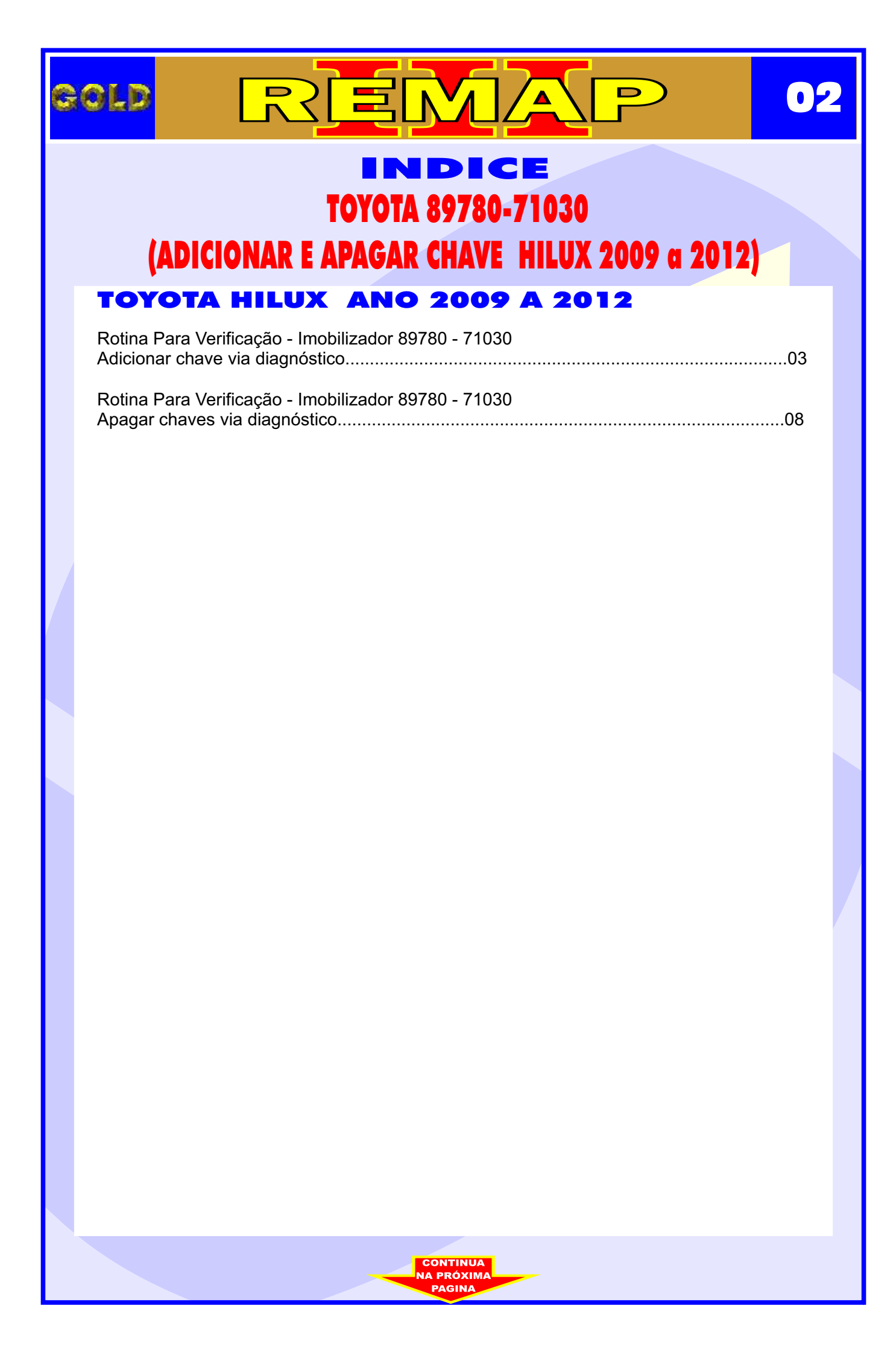

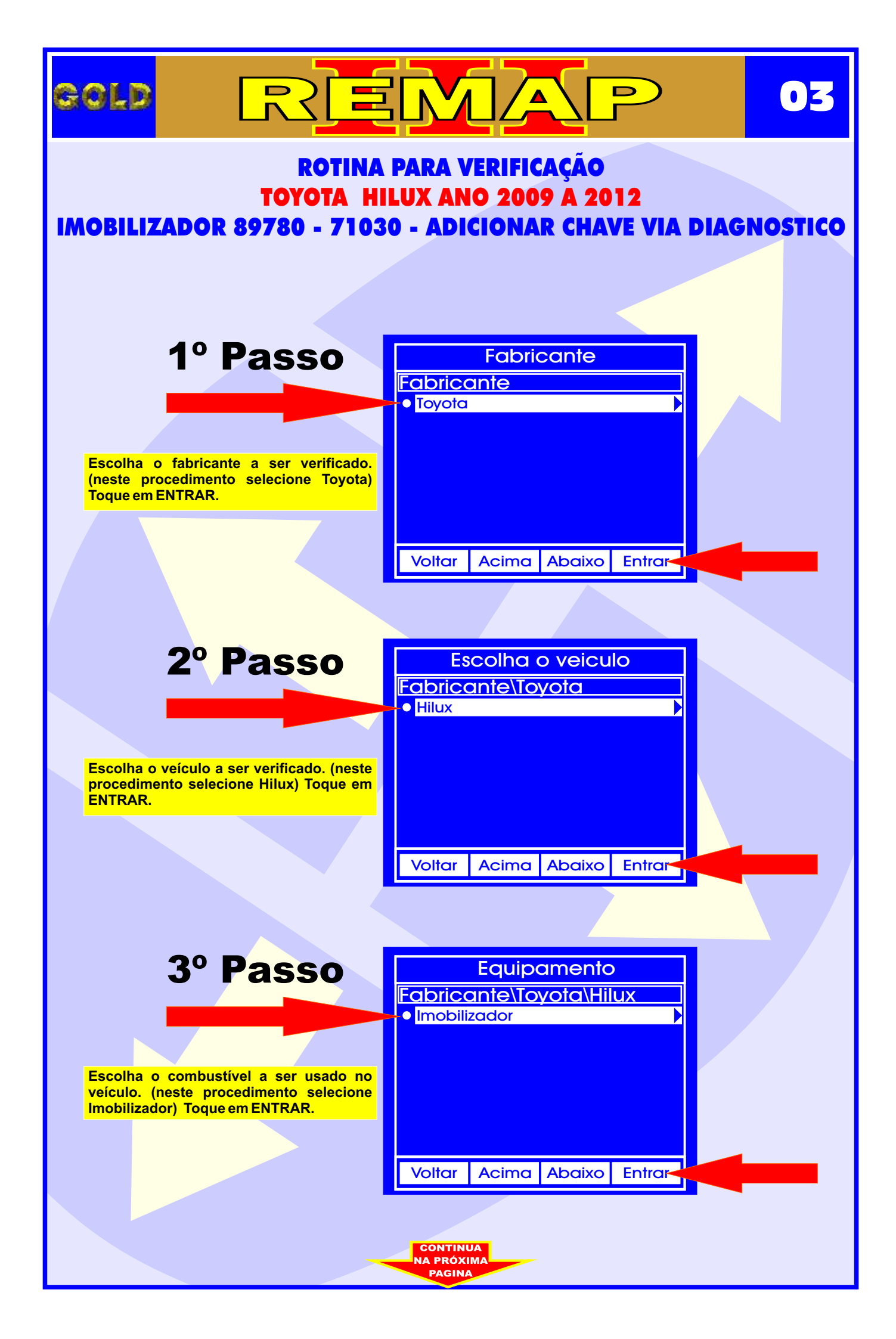

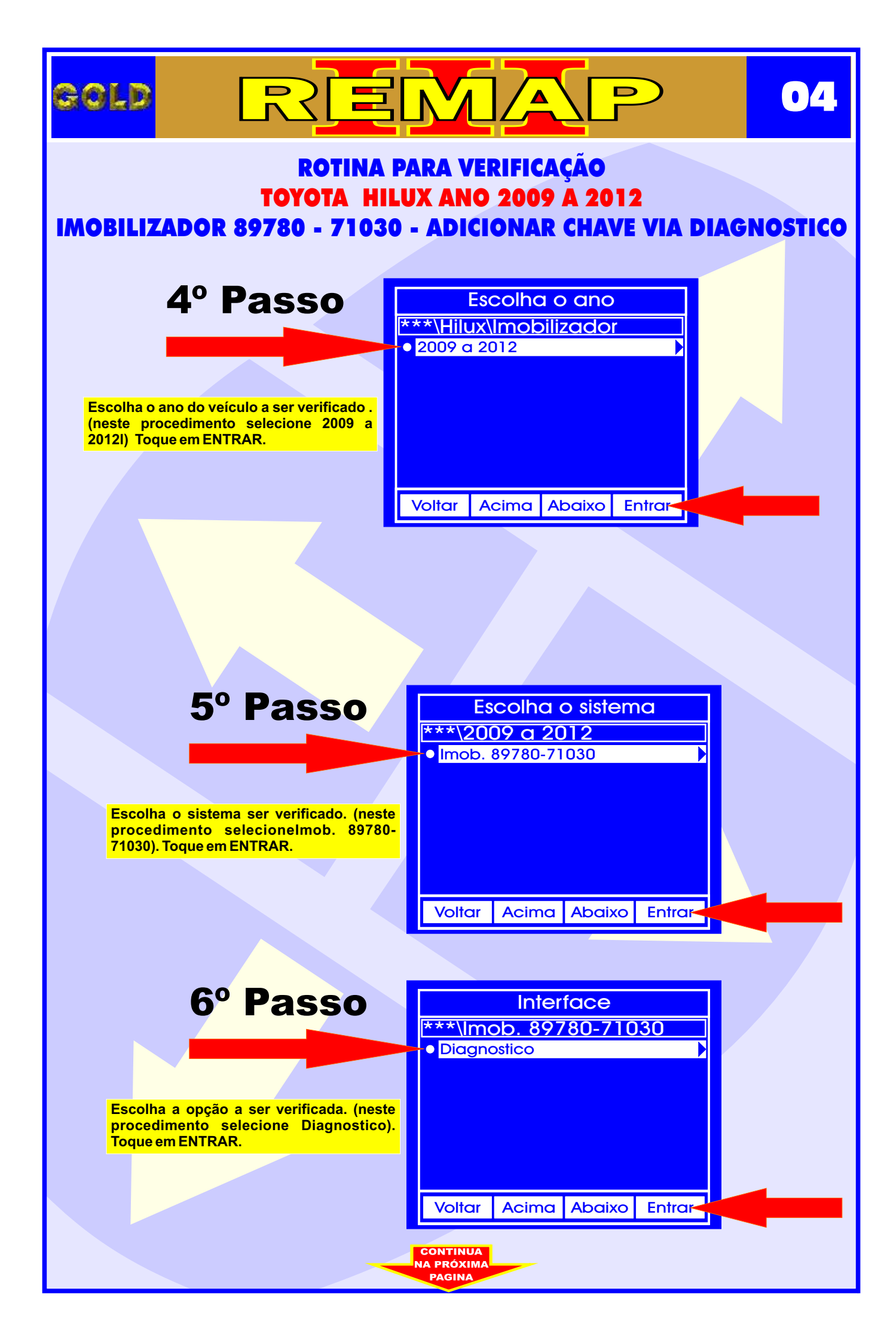

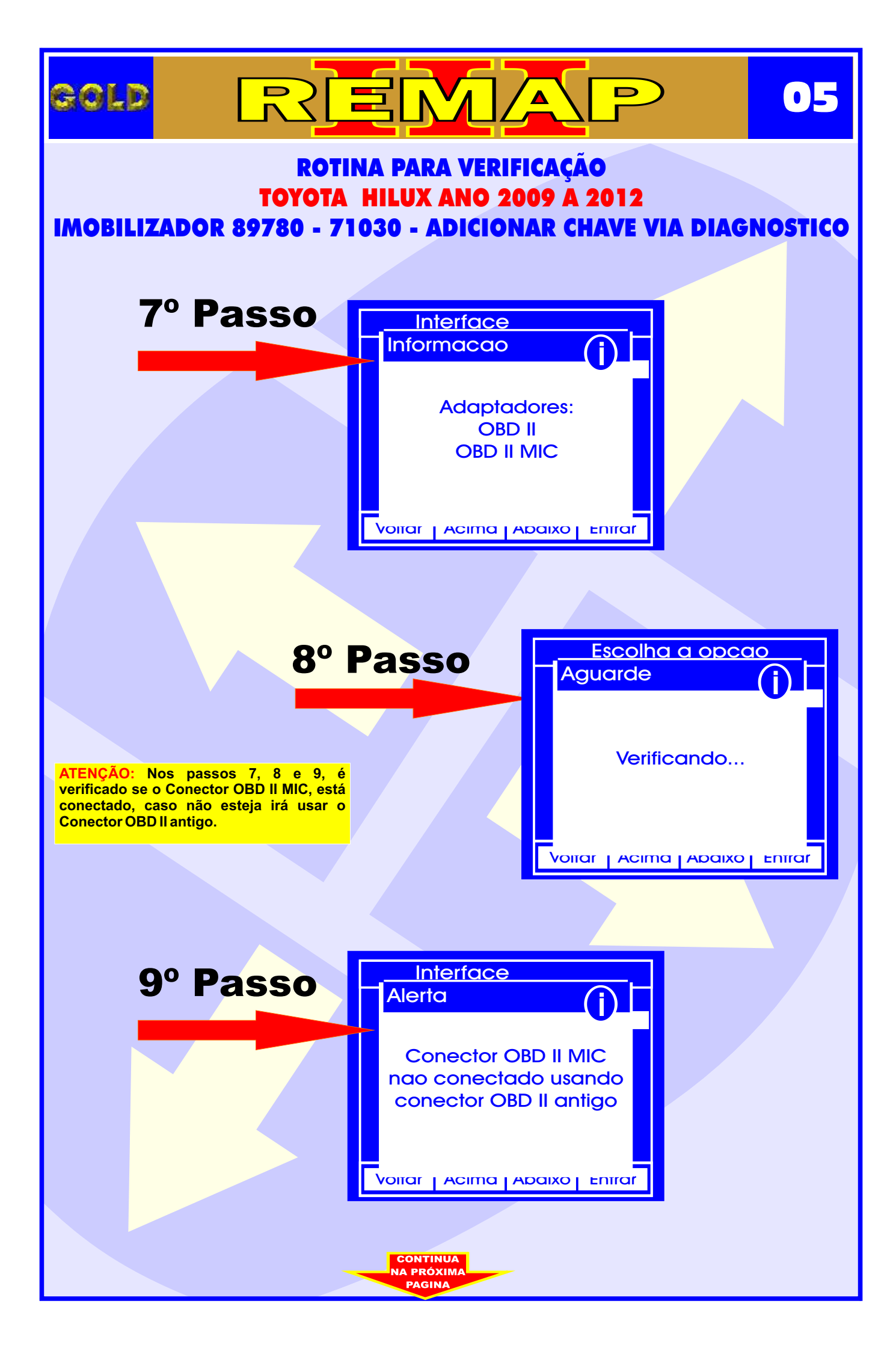

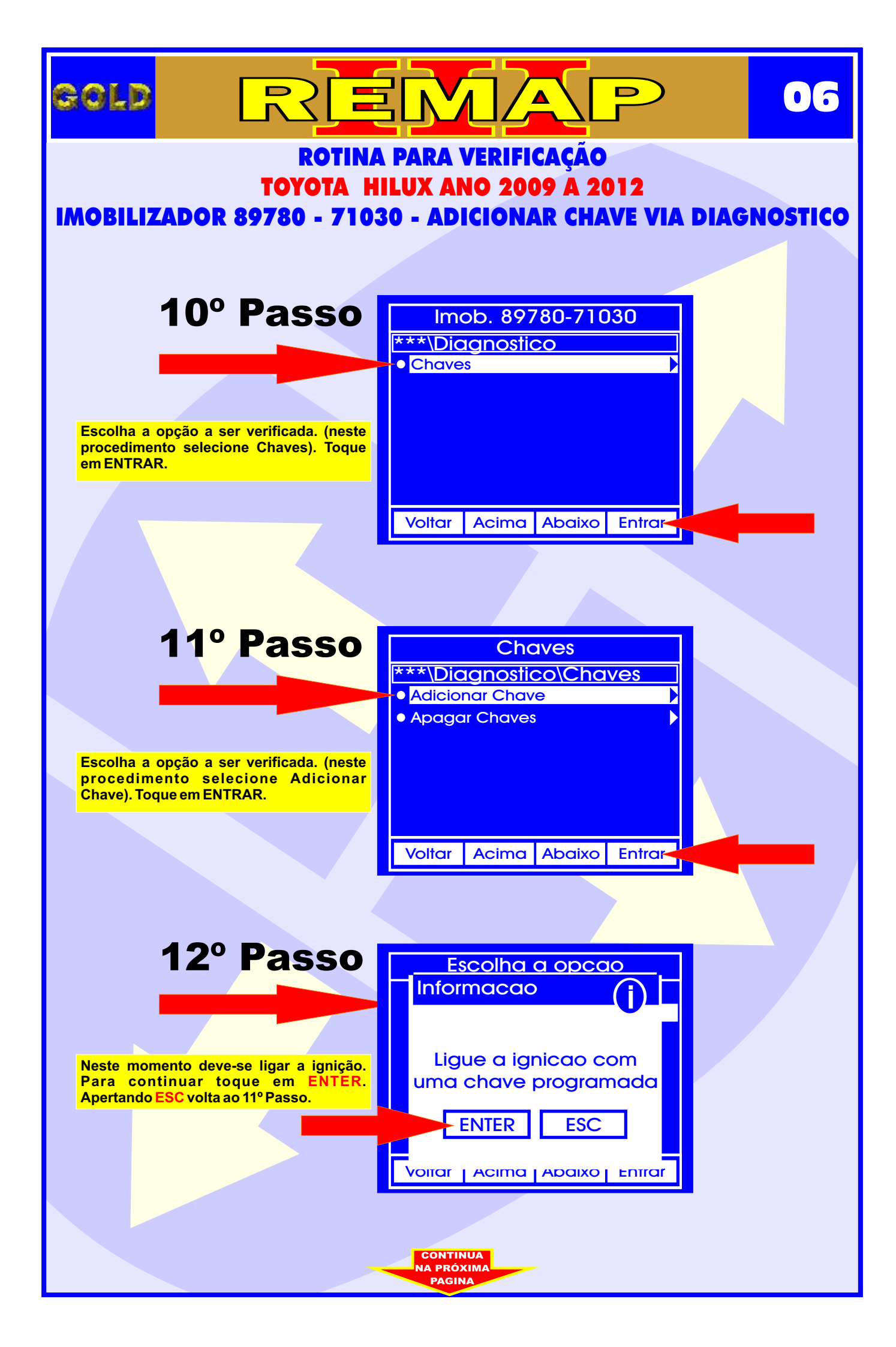

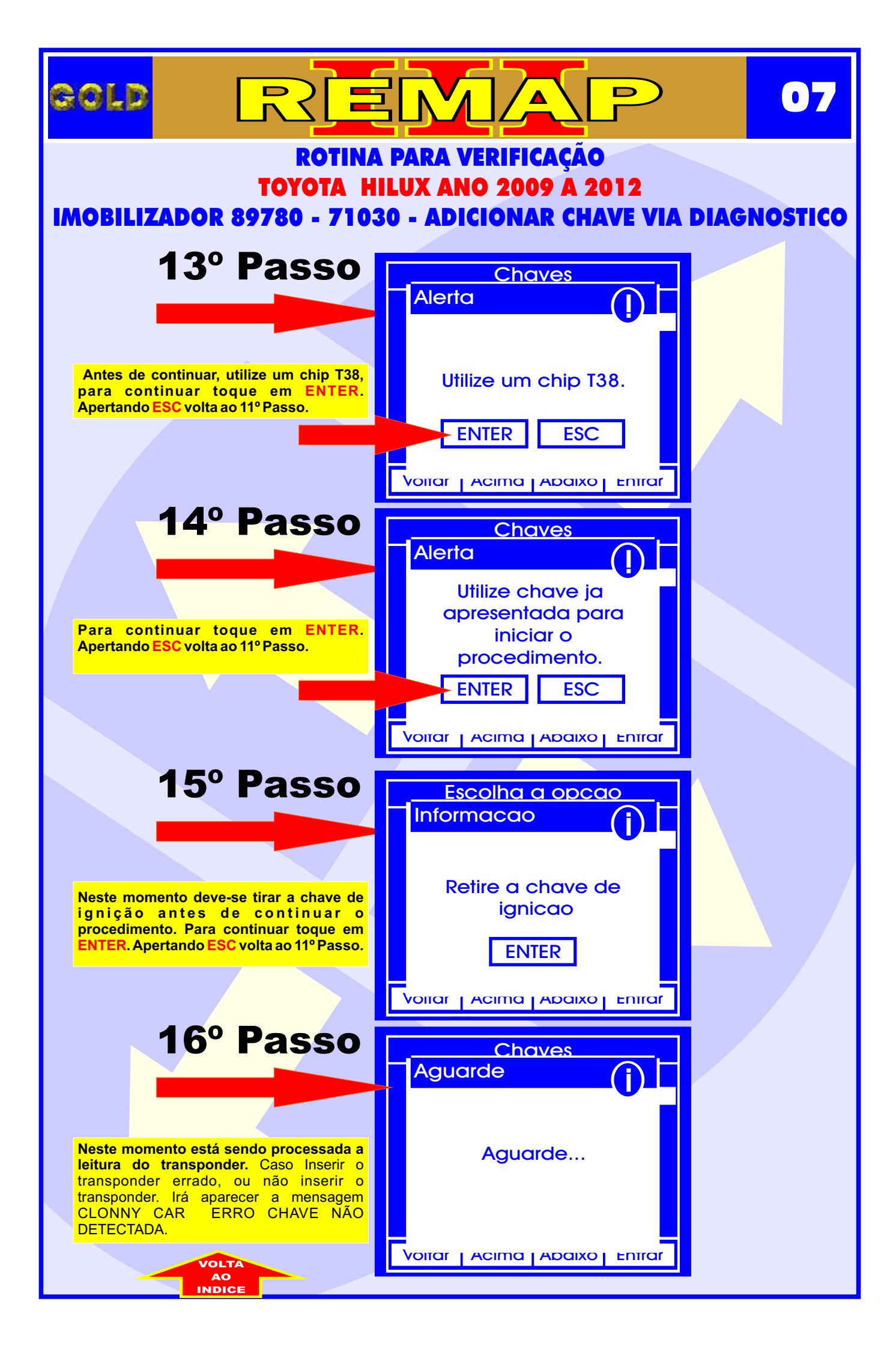

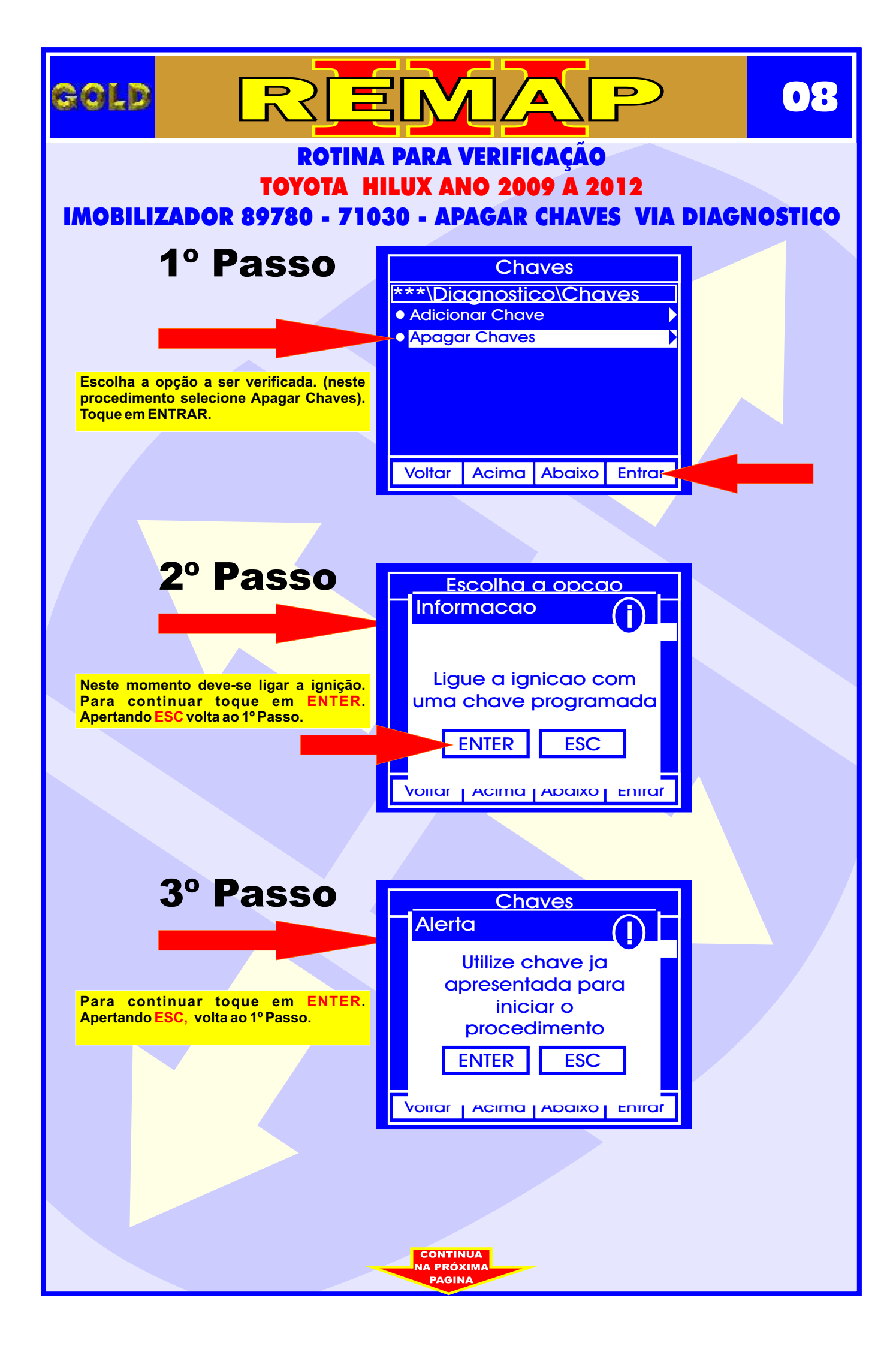

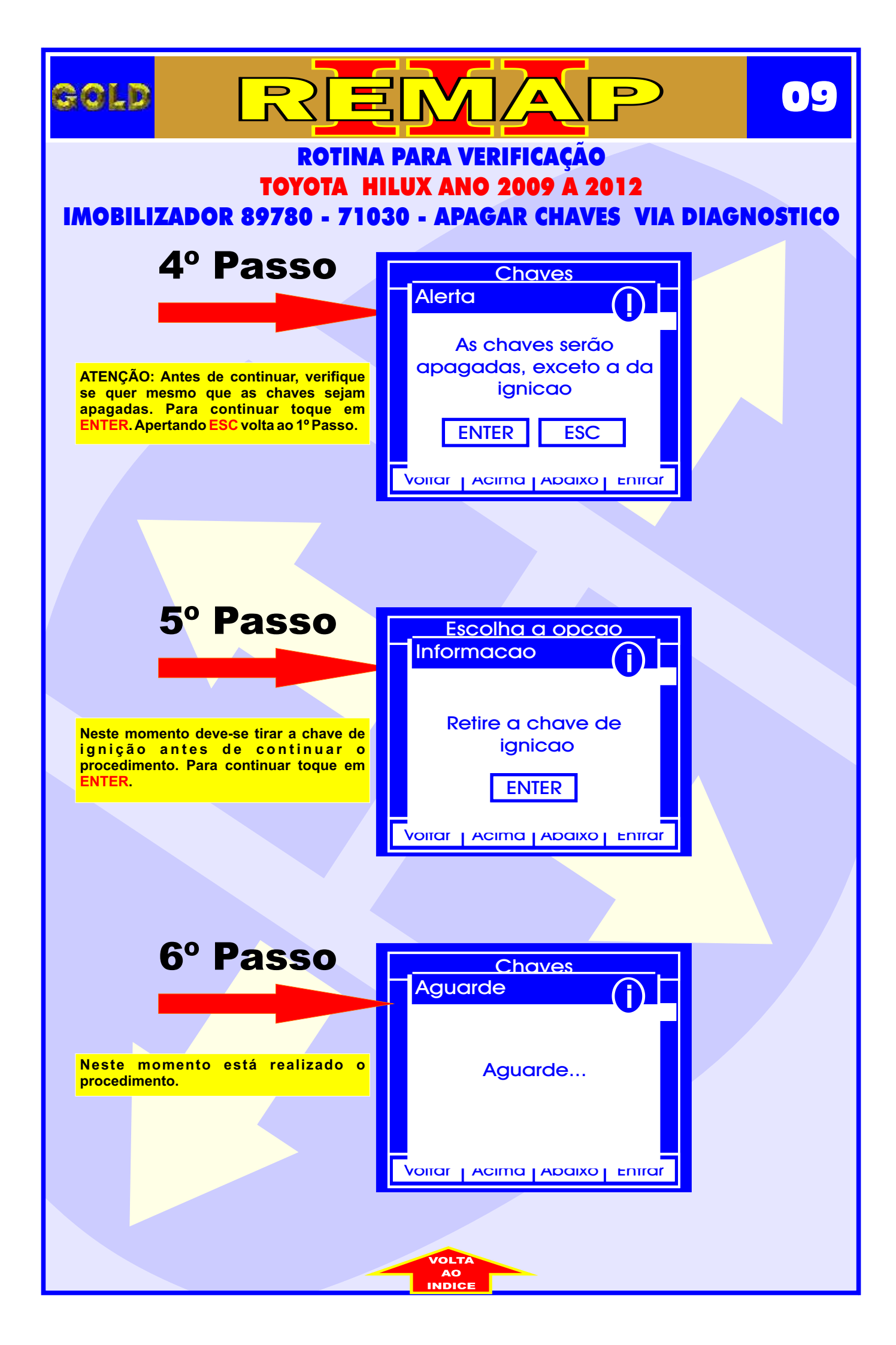